## **Ulster University: Accessing the Company Portal App**

The Company Portal is an application that allows users to install software such as Adobe Acrobat and Panopto, without being prompted for admin credentials.

Please note: The Company Portal will only be available if your device has been "intuned".

## **Step 1: Open the Company Portal**

- In the bottom left-hand corner of your screen where it says *Type here to search*, type **Company Portal**.
- Click on the **Company Portal** app.

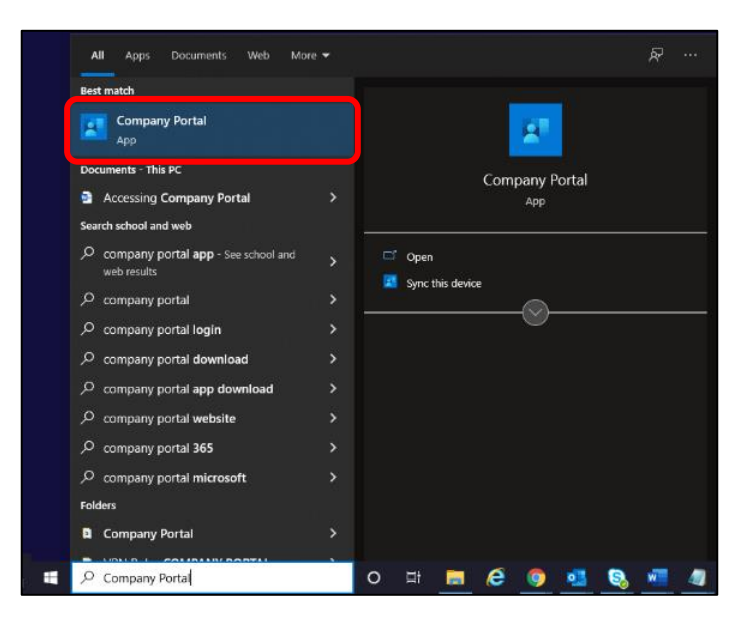

## Step 2: Search for Software

- When the Company Portal loads, select Apps from the menu.
- This will load all the Apps/Software available for download. Scroll down the page and click on the icon of the software you wish to download.

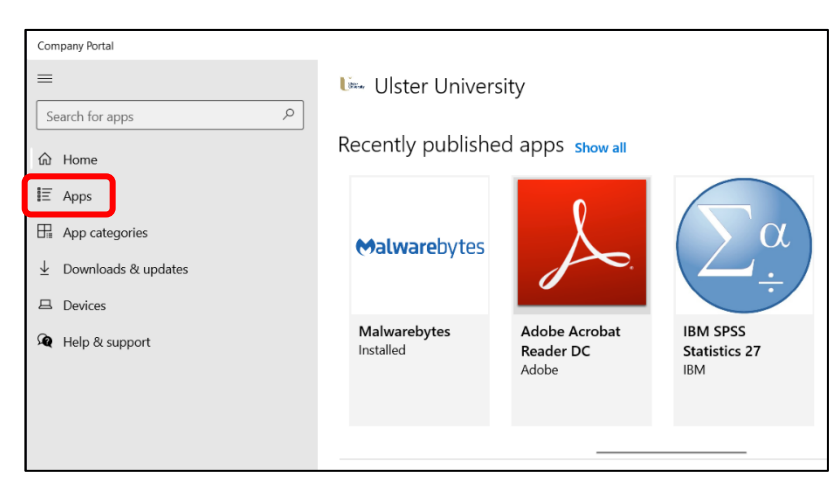

## Step 3: Installing Software

- You will be presented with more information about the software/app.
- Click Install to continue.

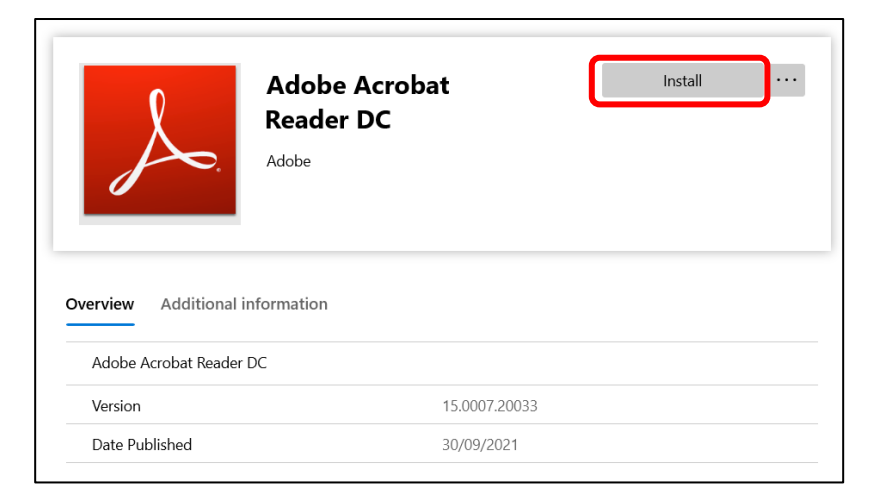

• You will see a spinning wheel as it downloads and installs.

• Once it is finished, you will see the blue check mark in the upper left corner to indicate it is installed.

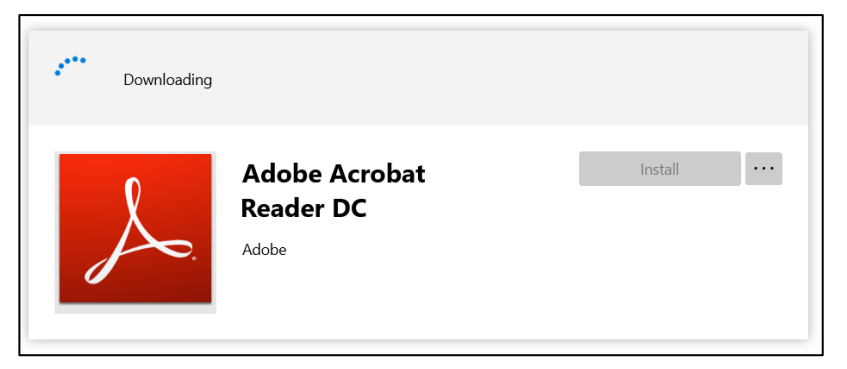

| Installed |                                     |           |  |
|-----------|-------------------------------------|-----------|--|
| Å         | Adobe Acrobat<br>Reader DC<br>Adobe | Reinstall |  |

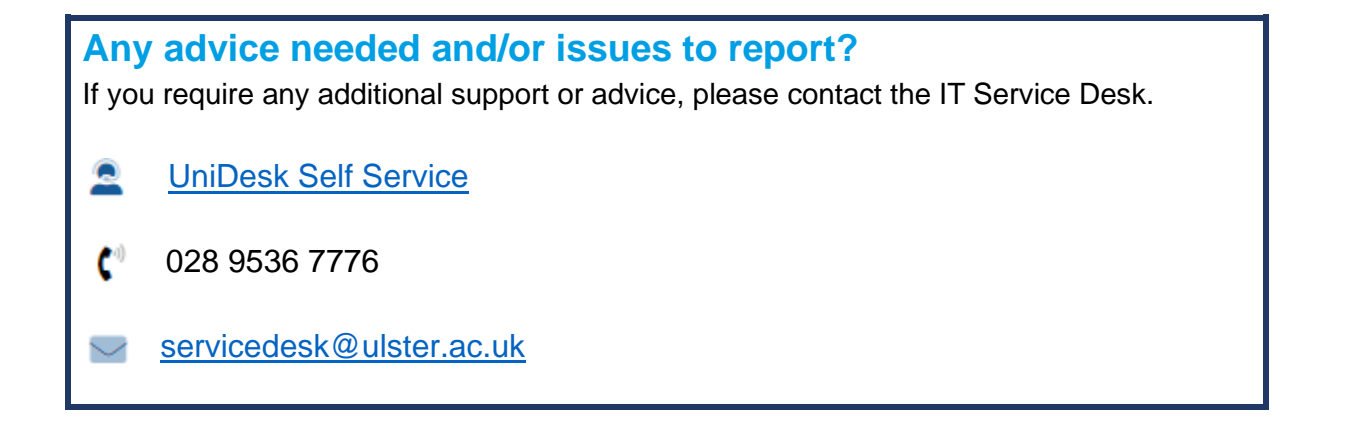